# RV34x Series 라우터에서 L2TP(Layer 2 Transport Protocol) 서버 설정 구성

## 목표

L2TP(Layer 2 Tunneling Protocol)는 보안 터널을 통해 원격 호스트가 서로 연결할 수 있도록 하는 VPN(Virtual Private Network)을 설정합니다.암호화 또는 기밀성을 제공하지 않지만, 프 라이버시를 제공하기 위해 터널 내에서 전달되는 암호화 프로토콜을 사용합니다.

L2TP의 가장 큰 장점 중 하나는 인증 프로세스를 암호화하여 누군가가 데이터를 가로채고 해 독하는 전송에 대해 "수신"을 더 어렵게 한다는 것입니다.L2TP는 기밀성뿐만 아니라 데이터 무결성을 제공합니다.데이터 무결성은 발신자가 떠난 시간과 수신자에게 도달된 시간 사이의 날짜 수정에 대한 보호입니다.

이 문서에서는 RV34x Series 라우터에서 L2TP 서버 설정을 구성하는 방법을 보여 줍니다.

# 적용 가능한 디바이스

• RV34x 시리즈

#### 소프트웨어 버전

• 1.0.01.16

### L2TP 구성

1단계. 라우터의 웹 기반 유틸리티에 로그인하고 VPN > L2TP Server를 선택합니다.

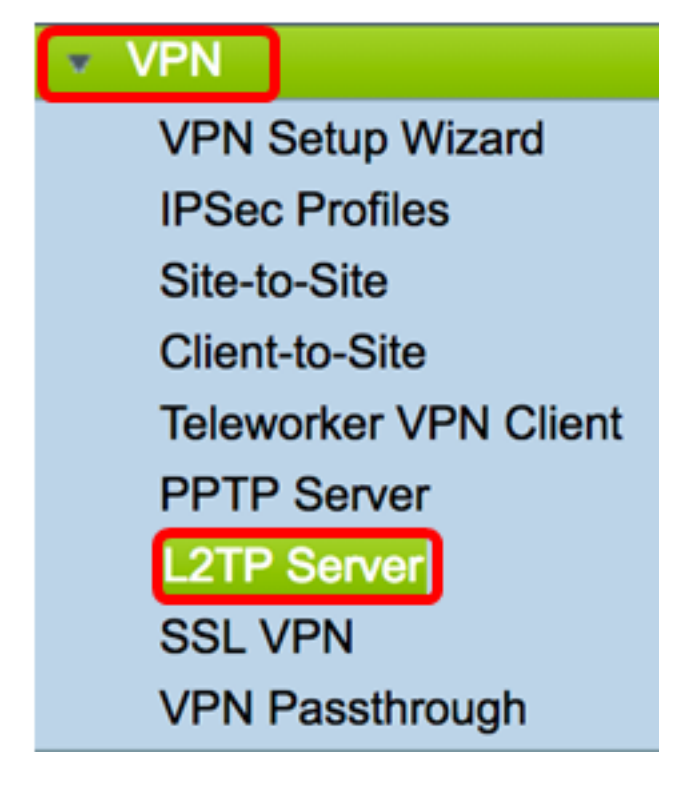

2단계. L2TP 서버**에서** 라디오 버튼을 클릭하여 L2TP 서버를 활성화합니다.

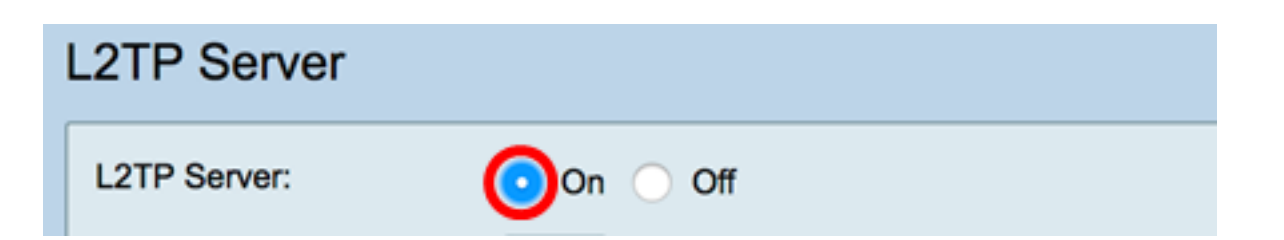

3단계. MTU 필드에 128에서 1400 사이의 숫자를 입력합니다.MTU(Maximum Transmission Unit)는 프래그먼트할 필요 없이 인터페이스에서 전송할 수 있는 패킷의 최대 크기를 정의합니다.기본값은 1400입니다.

참고:이 예에서는 1399가 사용됩니다.

MTU:

1399 bytes (Range: 128-1400, Default: 1400)

4단계. User Authentication(사용자 인증) 영역에서 Add(추가)를 클릭하여 사용자를 인증할 그 룹 프로필을 추가로 선택합니다.이 옵션은 그룹 프로필이 이전에 구성되었는지 여부에 따라 달라집니다.기본 옵션은 다음과 같습니다.

• admin — 설정을 읽기/쓰기 위한 특별 권한 집합

• 게스트 — 읽기 전용 권한

참고:이 예에서는 admin이 선택됩니다.

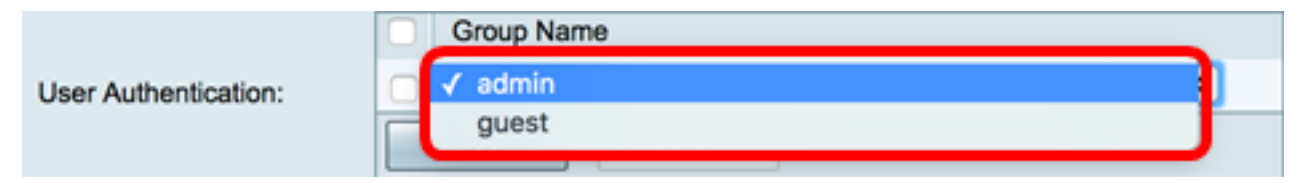

5단계. *Start IP Address(IP 주소 시작*) 필드에 사용자에게 할당할 IP 주소 범위의 시작 IP 주소 를 입력합니다.L2TP 사용자를 위한 예약된 IP 주소입니다.최대 25개의 세션이 지원됩니다.

참고:이 예에서는 10.0.1.224이 사용됩니다.

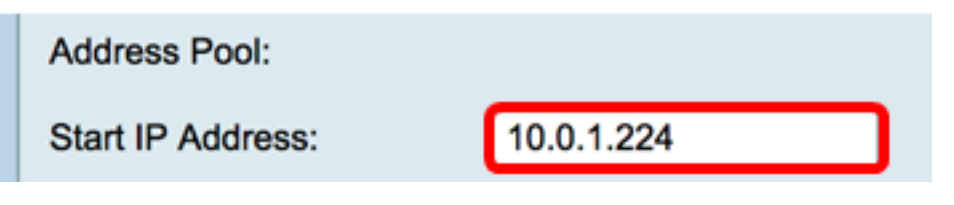

6단계. End IP Address 필드에 IP 주소 범위의 끝 IP 주소를 입력합니다.

**참고:**이 예에서는 10.0.1.254이 사용됩니다.

End IP Address: 10.0.1.254

7단계. DNS1 IP Address 필드에 DNS 서버의 IP 주소를 입력합니다.

**참고:**이 예에서는 192.168.1.1이 사용됩니다.

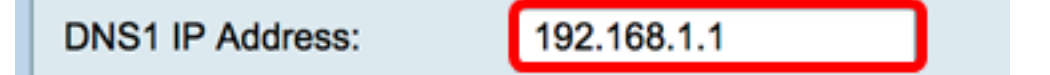

8단계. (선택 사항) *DNS2 IP Address* 필드에 두 번째 DNS 서버의 IP 주소를 입력합니다.기본 값은 비어 있습니다.

DNS2 IP Address:

9단계. (선택 사항) **On IPSec** 라디오 버튼을 클릭하여 L2TP용 IPSec 기능을 활성화합니다 .IPSec(Internet Protocol Security)은 보호되지 않는 네트워크를 통해 민감한 정보를 전송하는 보안을 제공합니다.

참고:off를 선택한 경우 <u>13단계로 건너뜁니다</u>.

IPSec:

10단계. IPSec 프로파일 드롭다운 메뉴에서 프로파일을 선택합니다.옵션은 다음과 같습니다.

Off

• Amazon\_Web\_Services — Amazon에서 제공하는 클라우드 서비스입니다.

On

- 기본값 기본 프로파일
- Microsoft\_Azure Microsoft에서 제공하는 클라우드 서비스입니다.

참고:이 예에서는 Microsoft\_Azure가 선택됩니다.

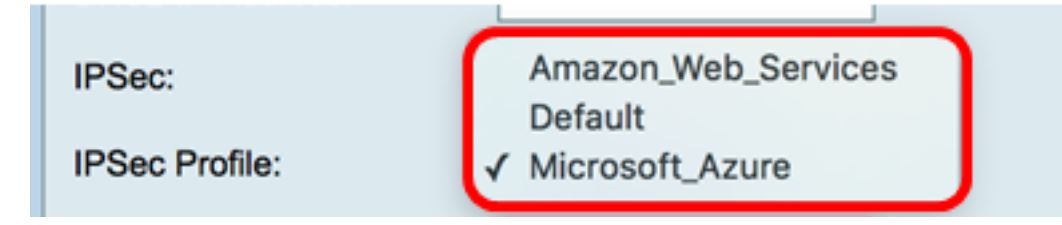

11단계. *Pre-Shared Key*(사전 공유 키) 필드에 원격 IKE(Internet Key Exchange) 피어를 인증 하는 데 사용되는 키를 입력합니다.최대 30자의 16진수를 입력할 수 있습니다.

**참고:**VPN 터널의 양쪽 끝은 동일한 사전 공유 키를 사용해야 합니다.VPN 보안을 최대화하려 면 키를 주기적으로 업데이트하는 것이 좋습니다.

| Pre-shared Key: |  |
|-----------------|--|
|                 |  |

12단계(선택 사항) Enable Plain text when edit(편집할 때 일반 텍스트 표시 활성화) 확인란을 선택하여 사전 공유 키를 일반 텍스트로 표시합니다.

참고:이 예에서는 편집 기능이 활성화된 경우 일반 텍스트 표시를 사용합니다.

| Pre-shared Key:                     | @blnbb3r\$ |  |
|-------------------------------------|------------|--|
| Show plain text when edit: O Enable |            |  |
| Apply Cance                         | I          |  |

<u>13단계.</u> Apply(적용)를 클릭하여 설정을 저장합니다.

| Pre-shared Key:                                                                                         | @blnbb3r\$                                                       |  |
|----------------------------------------------------------------------------------------------------|------------------------------------------------------------------|--|
| Show plain text wh                                                                                      | en edit: 🔽 Enable                                                |  |
| Apply                                                                                                   | Cancel                                                           |  |
| 14단계. (선택 사항) 구성<br>나 페이지 상단의 😵 S                                                                       | 을 시작 구성 파일에 저장하려면 <b>구성 복사/저장</b> 페이지로 이동하거<br>ave<br>아이콘을 누릅니다. |  |
| L2TP Server                                                                                             |                                                                  |  |
| Success. To permanently save the configuration. Go to Configuration Management page or click Save icon. |                                                                  |  |
| L2TP Server:                                                                                            | 💿 On 🔵 Off                                                       |  |
| MTU:                                                                                                    | 1399 bytes (Range: 128-1400, Default: 1400)                      |  |
| User Authentication:                                                                                    | Group Name admin Add Delete                                      |  |
| Address Pool:                                                                                           |                                                                  |  |
| Start IP Address:                                                                                       | 10.0.1.224                                                       |  |
| End IP Address:                                                                                         | 10.0.1.254                                                       |  |
| DNS1 IP Address:                                                                                        | 192.168.1.1                                                      |  |
| DNS2 IP Address:                                                                                        |                                                                  |  |
| IPSec:                                                                                                  | 💿 On 🔵 Off                                                       |  |
| IPSec Profile:                                                                                          | Default \$                                                       |  |
| Pre-shared Key:                                                                                         |                                                                  |  |
| Show plain text when edit: Enable                                                                       |                                                                  |  |
| Apply Cancel                                                                                            |                                                                  |  |

이제 RV34x Series Router에서 L2TP 서버 설정을 성공적으로 구성했어야 합니다.